## SAP debug 的几种方式

这几种 debug 的方式有些是通过摸索得知,有些是参考别人的一些分享,在这边做下总结

1. 直接在程序中设断点

这种方式想必大家都知道了,在 se38 里面打上 breakpoint,程序运行到该处即进入 debug 模式 2.background Job 的 debug

进入 SM37 查找到自己想要 debug 的后台程序,这里运行完毕或者正在运行的均可进入 debug 查找到后打中 job 前面的勾 然后在控制框输入 JDBG 回车,即进入 debug

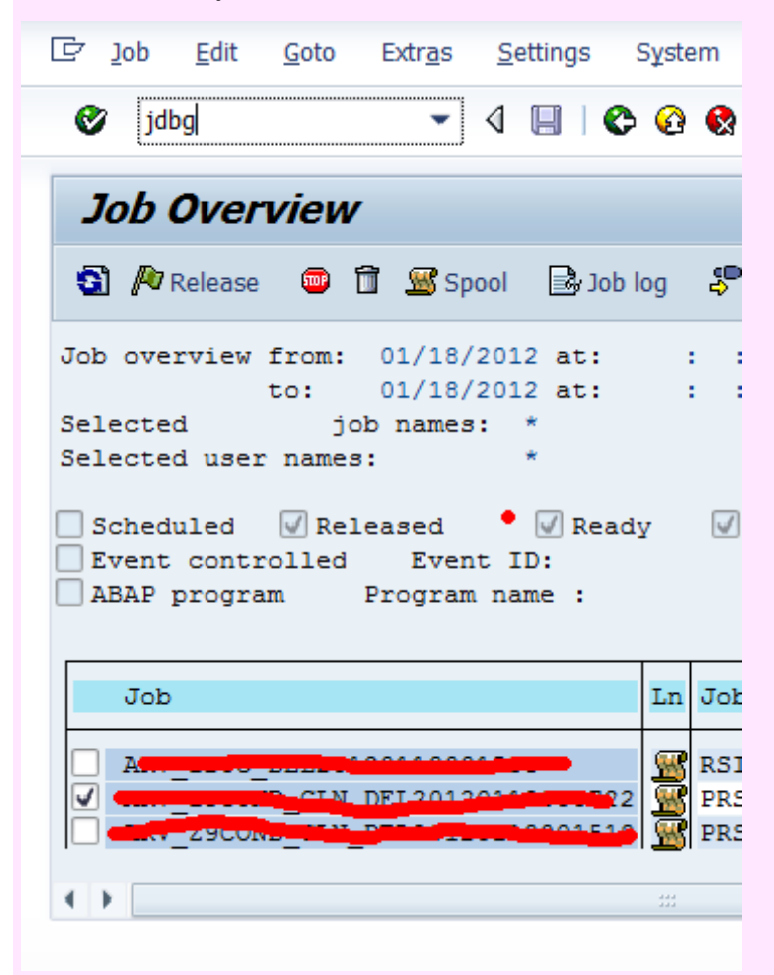

3.在程序运行界面进入 debug

在程序的控制框输入/H,运行程序的时候就会进入 debug

🔄 Job Edit Goto System Help Ø 4 🔲 | 😋 🚱 🚷 | 🖨 🕅 /h -Simple Job Selection Execute Extended job selection 1 Information 1-6 -----4.正在运行的程序进入 debug

进入 sm50 找到需要进入 debug 的 process 然后点工具栏 Program/Mode->program->debuging 即可进入 Debug

| 2  |    |     |        | - 4 (        |       | 🙆 🚷   [  |           | 80 10 13   | 3   🛒 🗖    | 😨 🖪      |          |
|----|----|-----|--------|--------------|-------|----------|-----------|------------|------------|----------|----------|
| 7, | oc | ess | Overvi | iew          |       | •        |           |            |            |          |          |
| )  | ٩  | 39  | , IA A | <b>жы</b> (9 | 7     | a 7 i e  |           | ት 🔁 Choose | 🔁 Save     | ₩ 🖪 🛛    | ? 🔲   🖬  |
|    | No | Ty. | PID    | Status       | Reasn | Start Er | : Sem CPU | Time       | Report     | Cl. User | Actio    |
| 1  | 0  | DIA | 2690   | hold         | RFC   | Yes      |           |            | SAPLARFC   | 445      |          |
|    | 1  | DIA | 17172  | running      |       | Yes      |           |            | SAPLARFC   | 445      | Seque    |
|    | 2  | DIA | 2865   | running      |       | Yes      |           | 5          | SAPLZ9P OU | 445      | Seque    |
|    | 3  | DIA | 17643  | running      |       | Yes      |           | 5          | SAPLZ9P OU | 445 1    | Seque    |
|    | 4  | DIA | 3130   | running      |       | Yes      |           | 1          | SAPLSNR3   | 445 1    |          |
|    | 5  | DIA | 13399  | hold         | RFC   | Yes      |           |            | SAPLERFC   | 445 1. 1 |          |
|    | 6  | DIA | 18894  | running      |       | Yes      |           | 468        | SAPLBTCH   | 445      | Seque    |
|    | 7  | DIA | 13431  | running      |       | Yes      |           |            | SAPLZ9PRS_ | 445      | SI Seque |
|    | 8  | DIA | 14958  | running      |       | Yes      |           | 2          | SAPLSNR3   | 445      |          |
|    | 9  | DIA | 14993  | waiting      |       | Yes      |           |            |            |          |          |
|    | 10 | DIA | 15007  | waiting      |       | Yes      |           |            |            |          |          |
|    | 11 | DIA | 15021  | running      |       | Yes      |           |            | SAPLTHFB   | 445      |          |
|    |    |     |        |              |       |          |           |            |            |          |          |

5.call function in update task 的 debug

我们在 update task 的 function 里面设断点的话 正常是进不去 debug 的

我们在 debugger 里面 路径 setting-> Display/change debugger settings

这里面会有 update debugging 选上以后 我们运行到 update task 的 function 后会自动开辟新的 session 进行 debug

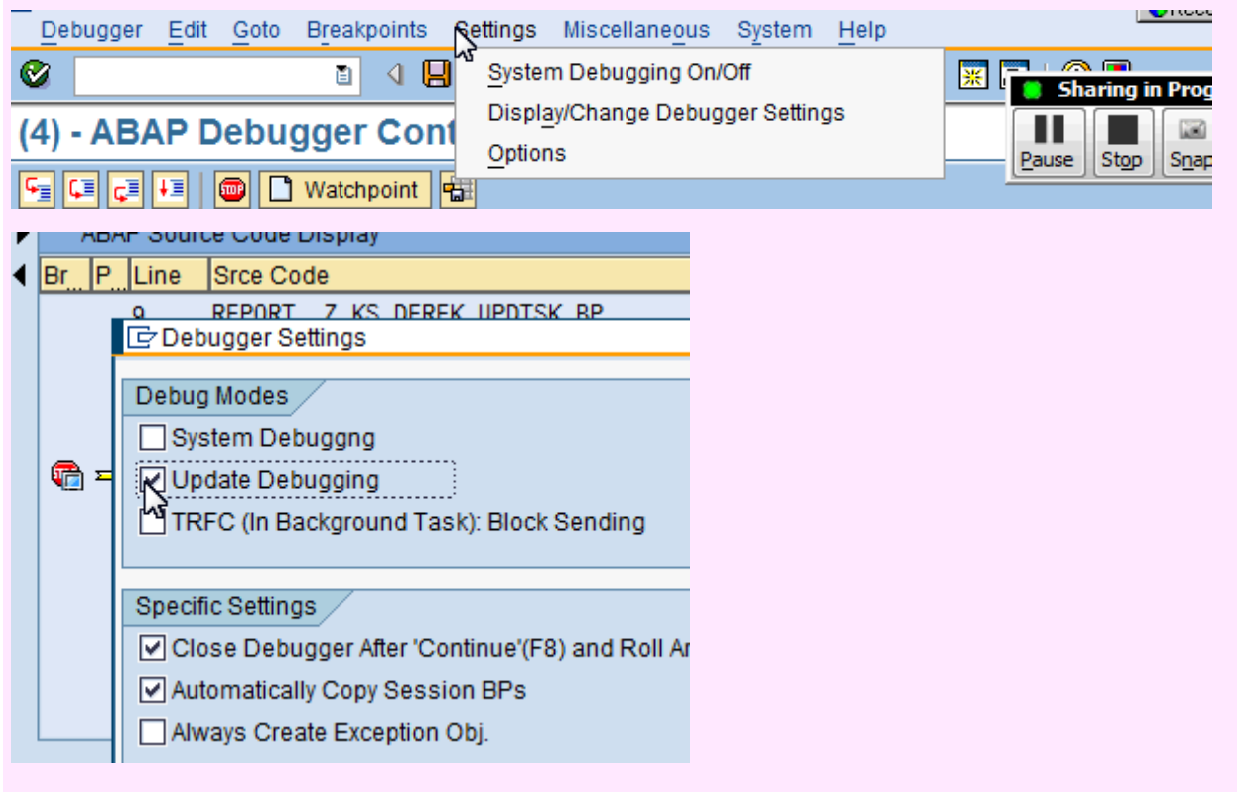

## 6.sm13 error message 的 debug

有些时候我们在程序运行的时候会报一些 update 的 error message

进入 sm13 可以找到相应的 item 就可以进行 debug

| LE? <u>U</u> pda       | te requests                               | <u>G</u> oto <u>L</u> ist <u>F</u> | ilter / Sorting | <u>S</u> ettings | S    |  |  |  |  |
|------------------------|-------------------------------------------|------------------------------------|-----------------|------------------|------|--|--|--|--|
| Ø                      |                                           | - 4 (                              | 🗏 I 😋 🙆         | 😣   🖴 (          | H) ( |  |  |  |  |
| Update Requests        |                                           |                                    |                 |                  |      |  |  |  |  |
| <b>6</b> ] 🔉           | 🛐 🛞   🕀 Repeat update 🛛 🗍 🚇 🖪 Modules 🕮 🔒 |                                    |                 |                  |      |  |  |  |  |
|                        | •                                         |                                    |                 |                  |      |  |  |  |  |
| 3 Update records found |                                           |                                    |                 |                  |      |  |  |  |  |
|                        |                                           |                                    |                 |                  |      |  |  |  |  |
| Cln                    | User                                      | Date                               | Time            | TCode            |      |  |  |  |  |
| 445                    |                                           | 01/19/2012                         | 03:56:59        | VA01             |      |  |  |  |  |
| 445                    | 2 52 4 5                                  | 01/19/2012                         | 01:31:33        | VA01             |      |  |  |  |  |
| 445                    | 21 224                                    | 01/19/2012                         | 01:17:54        | VA01             |      |  |  |  |  |
|                        |                                           |                                    |                 |                  |      |  |  |  |  |